# select

AS-K24 ver.S

# メカニカルNUMERIC Keypad 取扱説明書

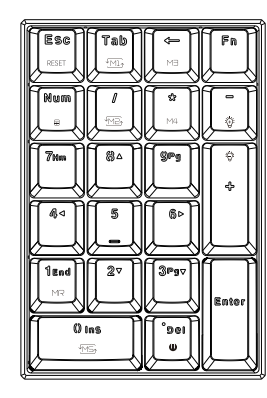

この度は、エアリアのNUMERIC Keypadをご購入いただき、あ りがとうございます。この取扱説明書をお読みになった上で商品 をご利用ください。

# 健康に関する注意

キーボードを長時間操作することで、肩、首、手、肘に負担がか かり、痛みやしびれを感じ、健康を害することがございます。痛み やしびれを感じましたら、すぐに操作を中止し、休憩してください 。またそれでも身体に異常を感じる場合は、かかりつけの医師に ご相談ください。

キーボードの操作時は、正しい姿勢でご利用いただき、定期的に休憩を取ることをおすすめします。

### 商品に関する注意

■本製品の分解、改造はおやめください。商品の故障または火 災や怪我の原因になります。

■湿気が多い場所、濡れている場所でのご利用はおやめください。商品の故障の原因になります。

■振動や落下の恐れがない場所でご利用ください。商品の故 障の原因になります。

■小さなお子様の手の届くところでの保管はおやめください。 小さな部品の誤飲または商品の故障の原因になります。

■ケーブルは、過度に折り曲げたり、上に重いものを載せたり、 引っ張らないようにしてください。断線の原因になります。

■磁力、静電気が多い場所で使用しないでください。故障やご 動作の原因になります。

■メンテナンスする際、アルコールやシンナーなどでの掃除は おやめください。表面コーティングが溶ける場合がございます。

| 商品の仕様   |                       |
|---------|-----------------------|
| キー数:    | 21+-                  |
| ボタンの寿命: | 最大5,000万回クリック         |
| タイプ:    | USB接続(有線)             |
| ケーブル長:  | 1.8 M                 |
| コネクタ:   | USB (2.0 / 3.0)       |
| 対応OS:   | Windows 7/8 /8.1 / 10 |
| 商品寸法:   | 約132mm×86×42mm 約249g  |

※機能割り当て可能なのはFnキーを除く20キーとなります。

# 接続方法

■1、パソコンのUSBポートに接続します。 ■2、自動的にキーボードを認識し、使用可能になります。

Q&A:認識しない時は以下の方法をそれぞれお試しください。

1、接続するUSBポートを変更して、再度接続してください。 2、現在接続されている他のキーボードを取り外して、再度接続 してみてください。

3、パソコンを再起動してみください。

#### LEDの変更方法

本製品は13種類のLEDライティングパターンがあり、切替が可能です。それぞれ以下の表示パターンになります。

・モノ

- ・ネオン ・ブリーズ
- ・フリース ・ウェーブ
- ・トゥウィンクル
- ・ソーナー
- ・ ランダム波
- ・スネーク
- ・オーロラ
- ・リップル ・リアクティブ
- ・十字カーソル
- •花火

### ①LEDライティングパターンの変更

キーボードのFNキーと4キーまたは6キーで、ライティングパタ ーンの変更が可能です。

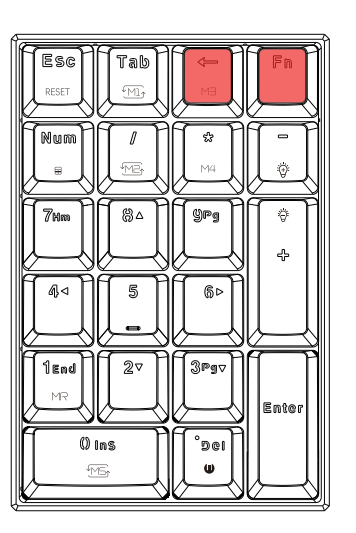

### ①LEDライティングのパターンをデフォルトに戻す キーボードのFnキーとESCキーで、ライティングのパターンを 工場出荷時に戻すことが可能です。

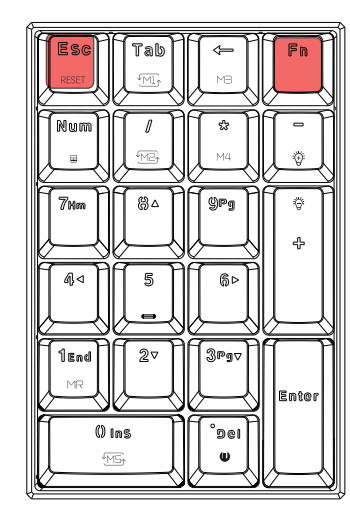

# ②LEDライティングの速度変更

キーボードのFnキーと8キーまたは2キーで、ライティングの速度 を5段階に変更が可能です。

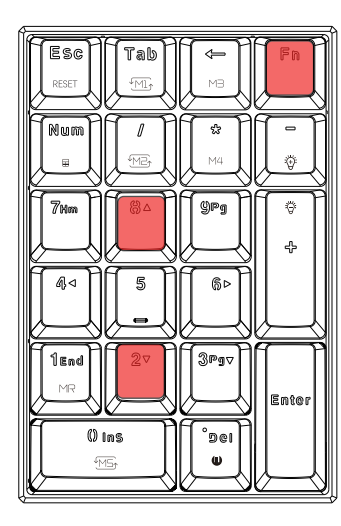

# ③LEDの明るさの変更

キーボードのFnキーと+キーまたはーキーで、ライティングの 明るさを5段階に変更が可能です。

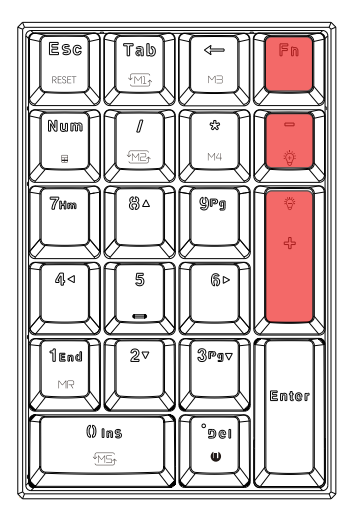

#### ④LEDの消灯

0

キーボードのFnキーとDelキーで、LEDのオン/オフが可能です

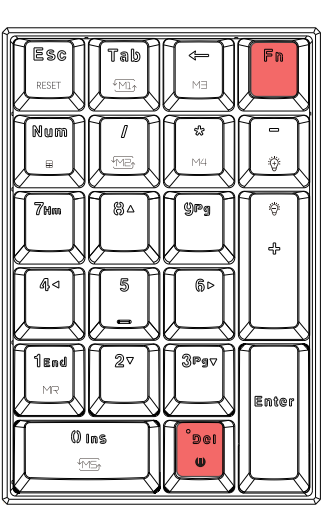

# **⑤10キーモード(NUMライトインジゲーター)** キーボードのFNキーとNumキーで、Numライトインジゲータ

ーが点灯し、10キーモードになります。

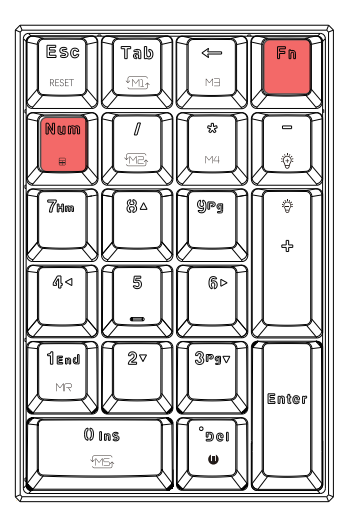

## ⑥LEDの色変更

それぞれの表示モード時に、Fnキーと\*キーを押すことで、表 示の色の変更が可能です。

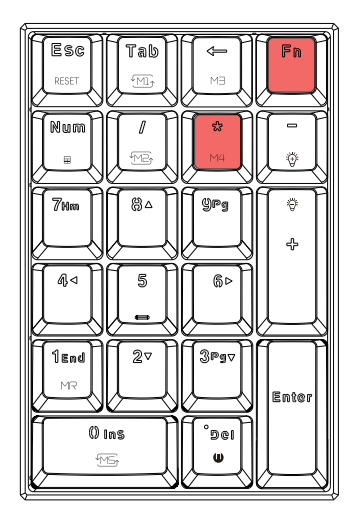

# アンビエントライトの変更方法

①アンビエントライトのライティングモードの変更 FnキーとTabキーを押すことで、以下の光るモードを切り替え ることが可能です。

・ストリーム表示モード ・静止表示モード ・呼吸表示モード ・ネオン表示モード

•OFF

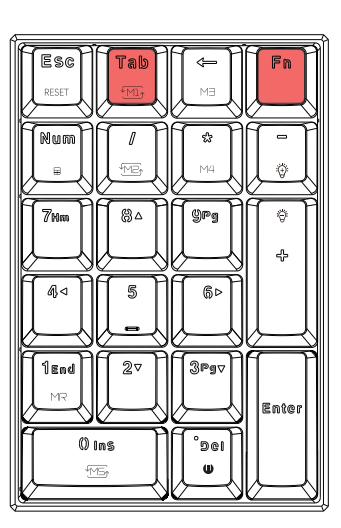

# ②10種類の固定色の変更

Fnキーと/キーを押すことで、10種類の色から表示したい色を 選ぶことが可能です。

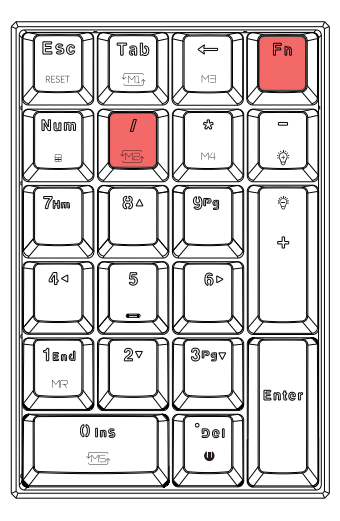

③ストリームの停止と開始の調節 Fnキーと0キーを押すことで、ストリームの停止と開始を切替 が可能です。

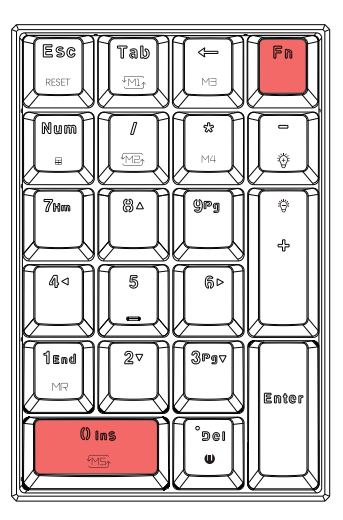

#### ④ストリームの流れる方向の調整

Fnキーと4キーまたは6キーを押すことで、ストリームの流れる 方向の切替が可能です。

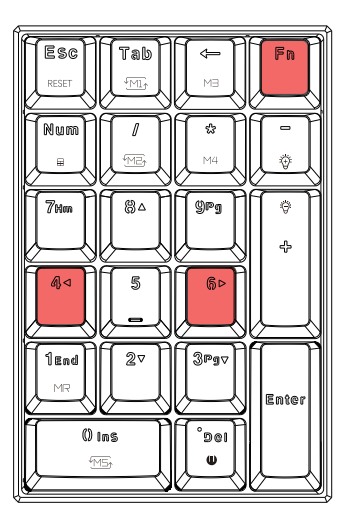

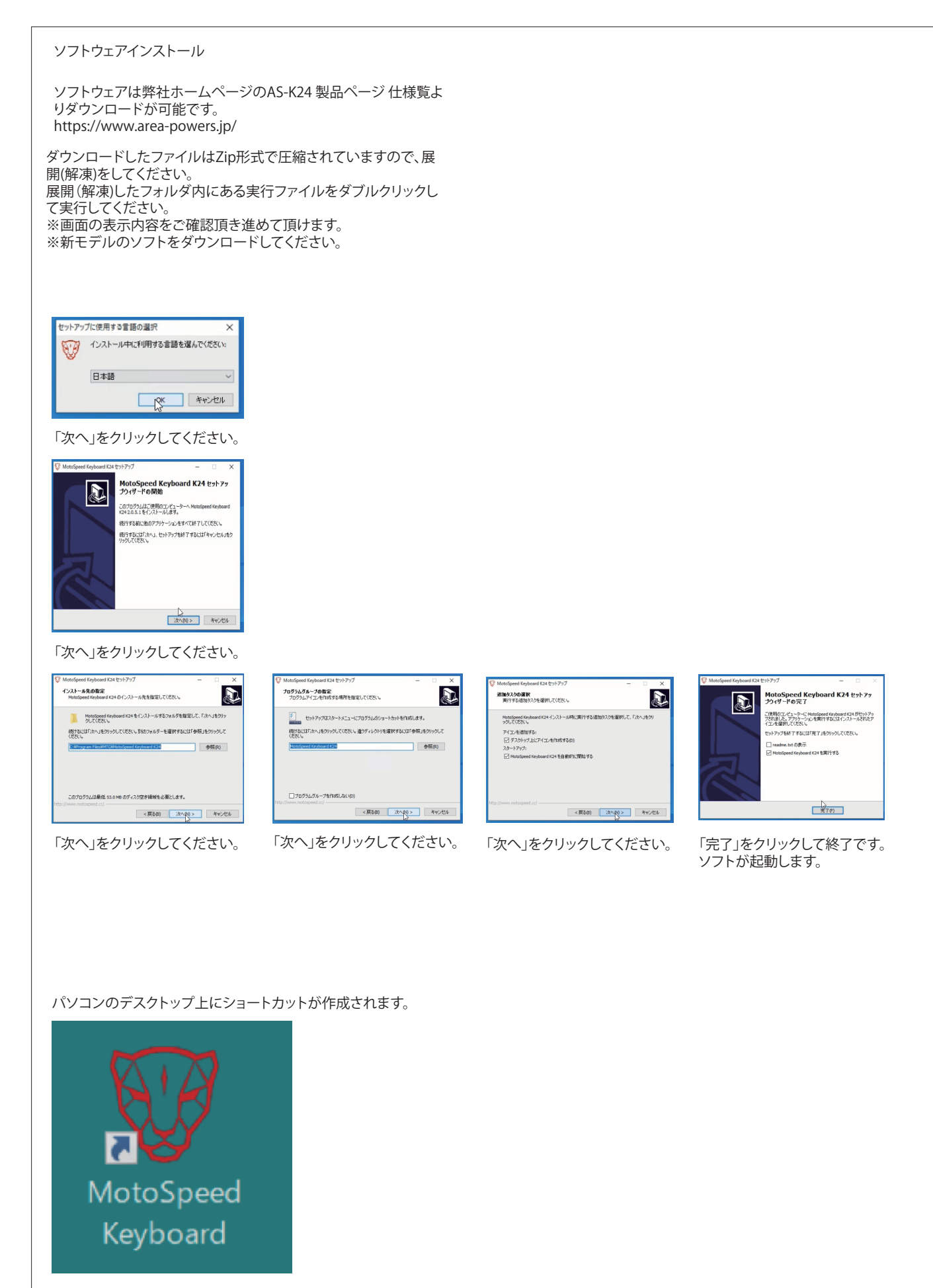

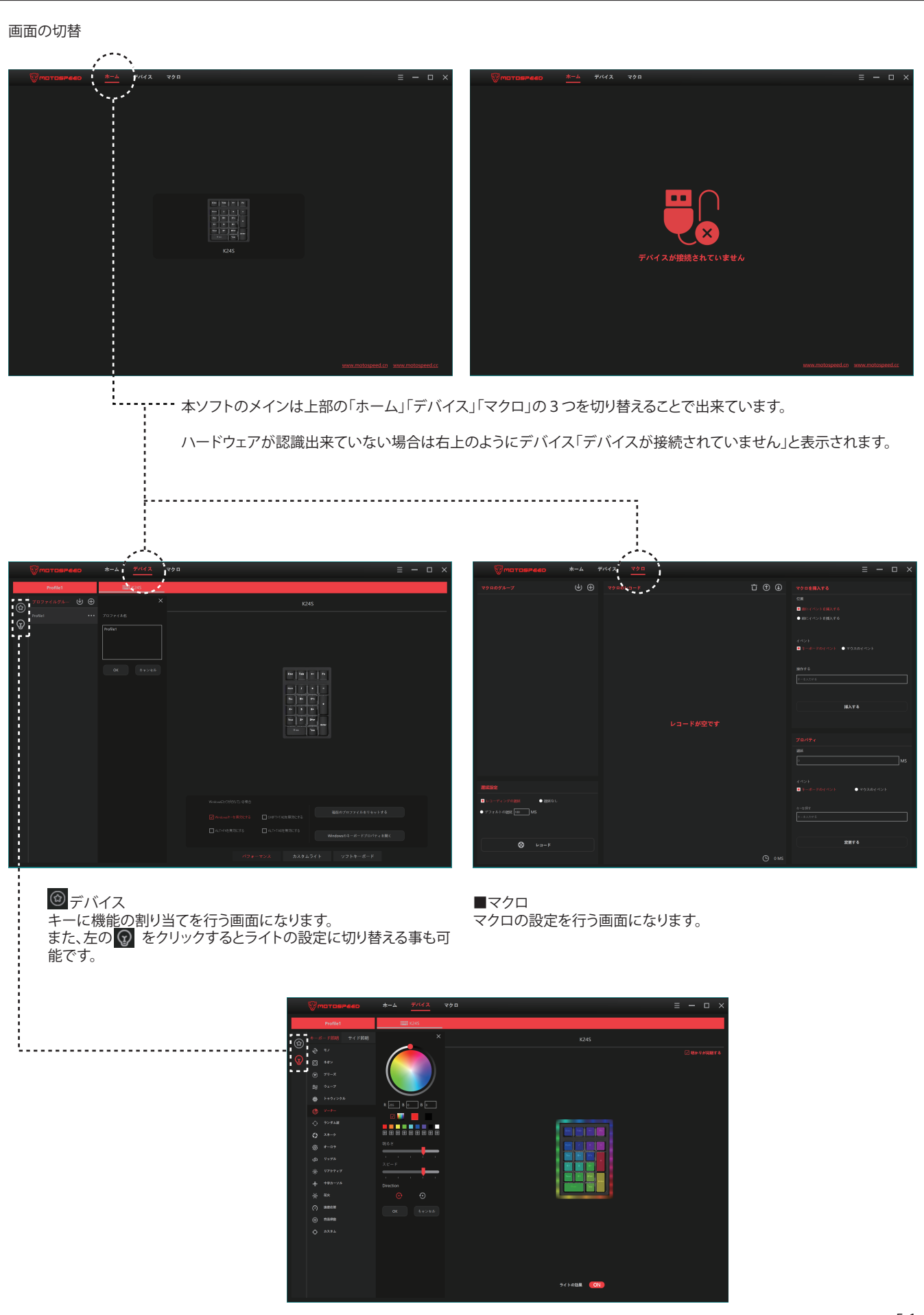

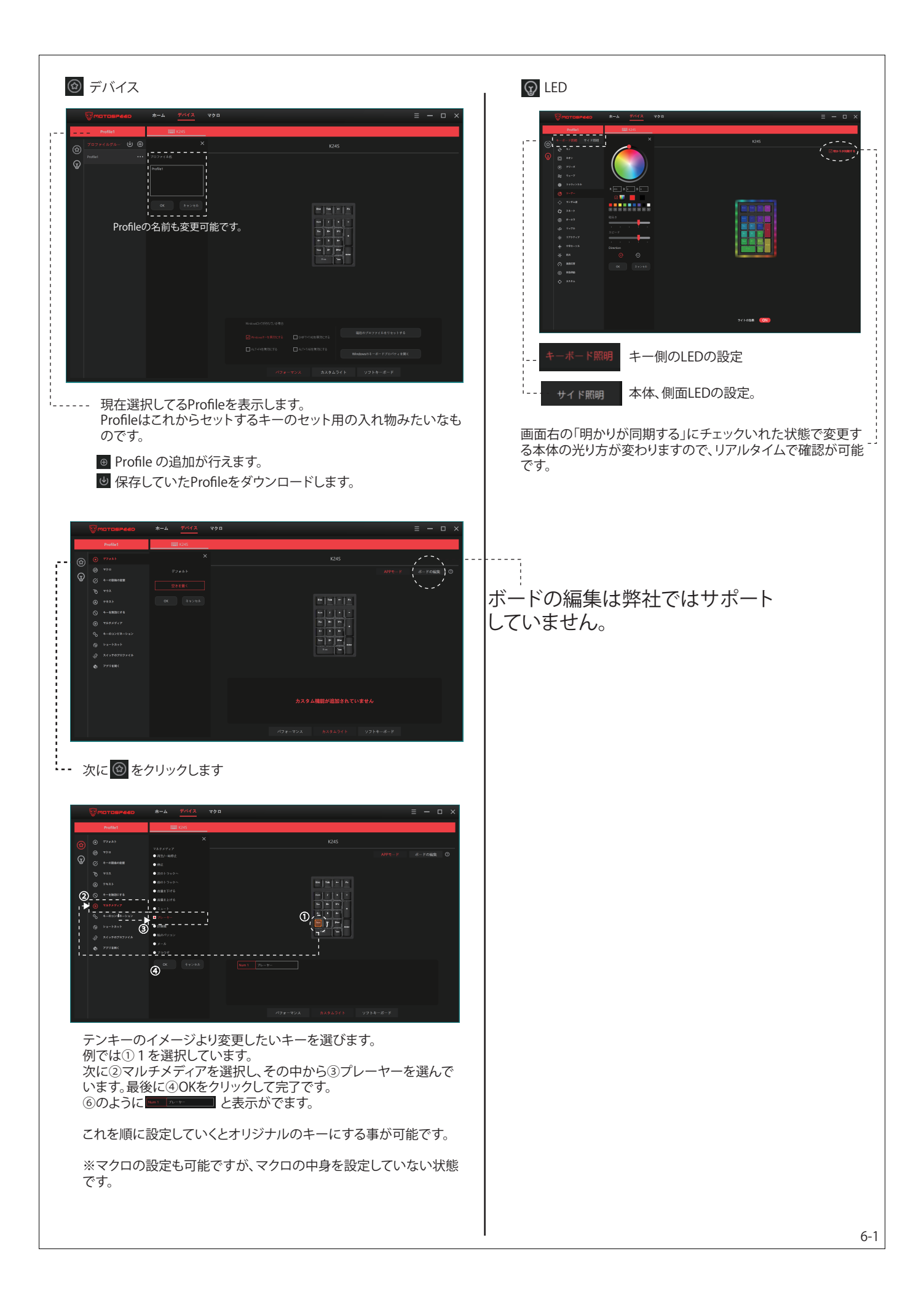

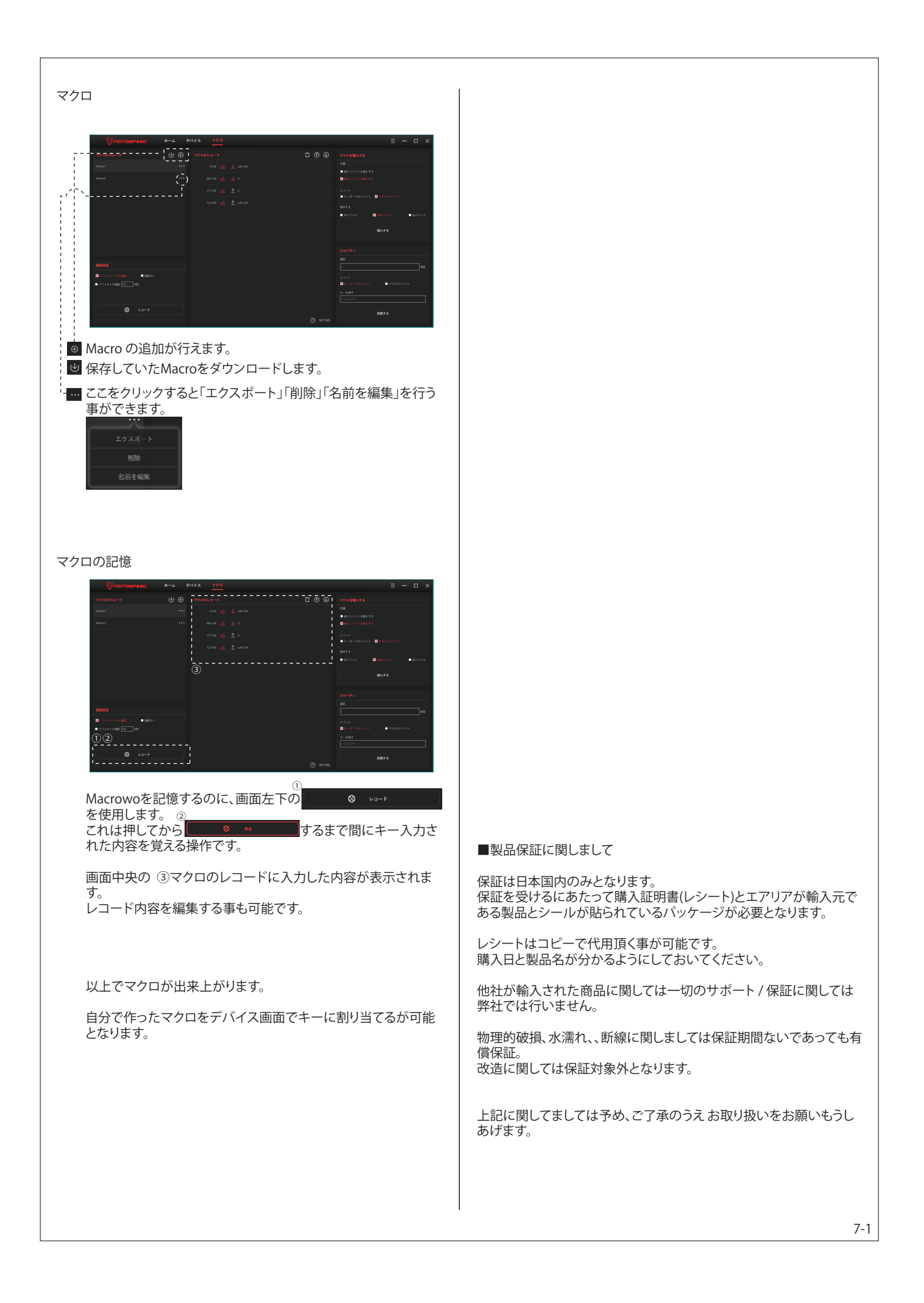